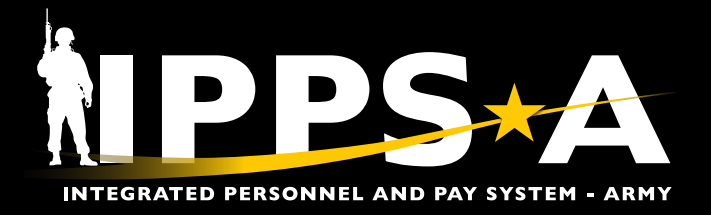

## **ABSENCE ANALYTICS JOB AID**

This Job Aid assists in orienting and executing in the Absence Analytics tile. The Absence Analytics tile is powered by Oracle Business Intelligence Enterprise Edition (OBIEE), a comprehensive business intelligence and analytics platform that delivers a full range of capabilities.

The Absence Analytics tile allows HR Professionals access to the "Data Warehouse" with the ability to capture a unit's absence data on generally a six-hour delay. Essentially allowing HR Professionals transparency and oversight of their units' personnel availability.

The Absence Analytics tile is a new feature that provides HR Professionals one place to view all unit absences, whereas the Approvals tile allows a singular view. Additionally, all future capability will be congruent with the HR Professional's row level security (ROWSECCLASS).

Within IPPS-A, the Absence Analytics tile allows HR Professionals to compile an absence report and compare the results to the Duty Status reports, Readiness reports, etc. — ensuring accuracy in overall personnel readiness.

NOTE: See IPPS-A User Manual for more information.

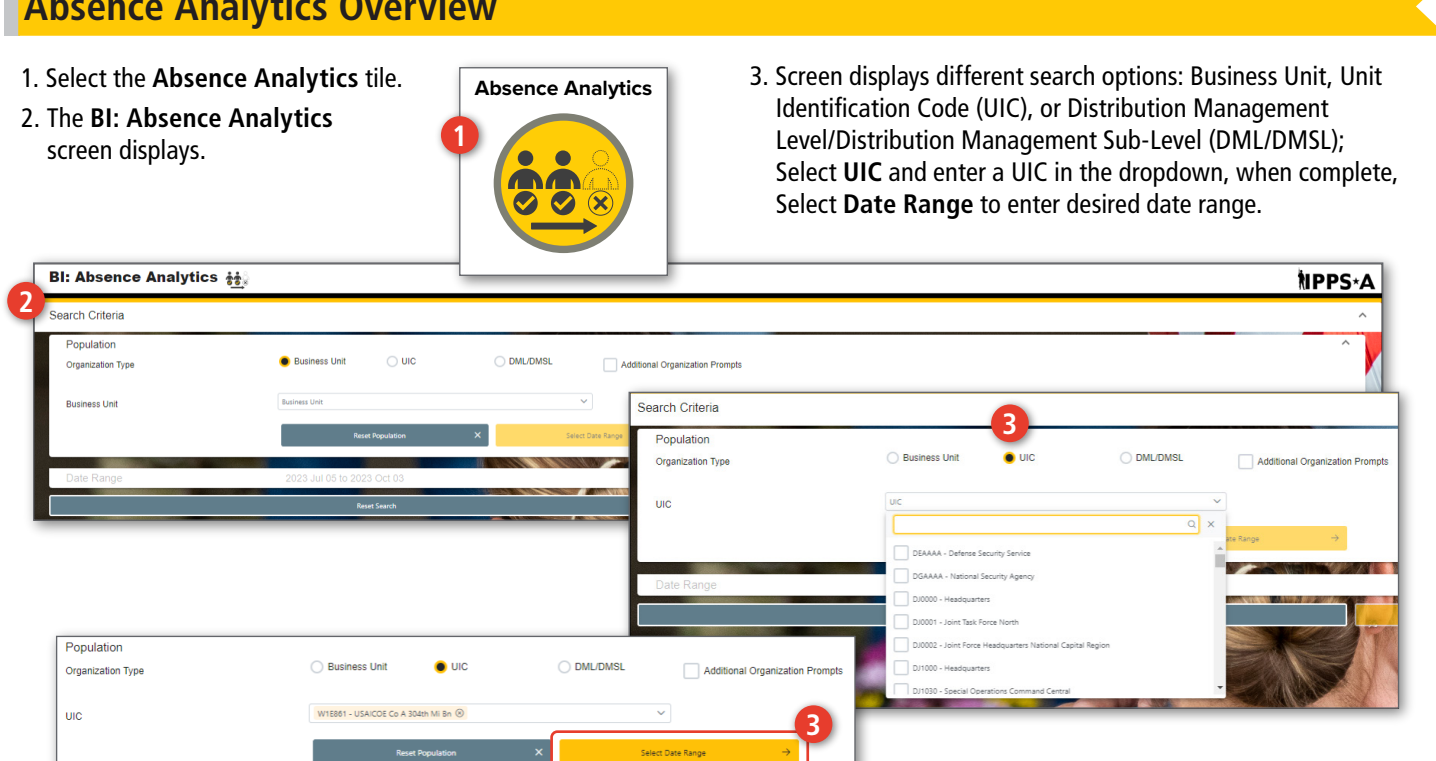

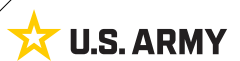

## Absence Analytics Overview

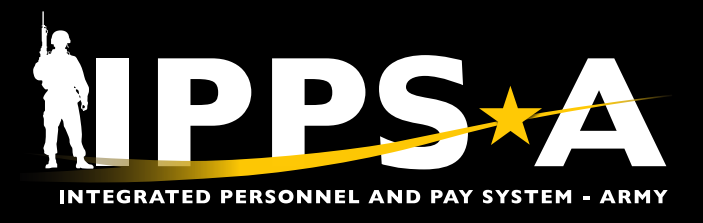

## **ABSENCE ANALYTICS JOB AID**

## **Absence Analytics Overview CONTINUED**

- 4. Enter the desired date range at **Start Date** and **End Date**, additional options are Today's Date + 30, 60, 90 days; select desired dates and **Search**.
- 5. Absence Summary screen displays search results; select any number in the Leave Instances column.
- 6. Second **Absence Detail** screen displays desired absences with details including Soldier Talent Profile (STP), EMPLID, Member Name, Begin and End Dates of Absence, Reason and Description, etc.
- 7. Selecting the STP icon, redirects to the Member's STP homepage.
- 8. Export the results (CSV or Excel) using the yellow or green page icon.

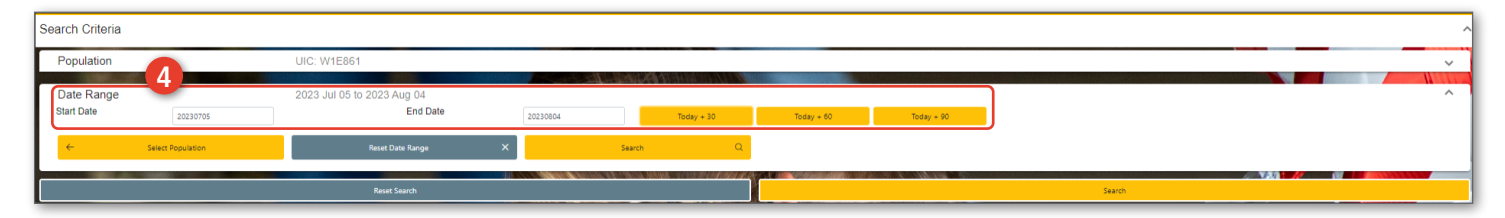

| Search Criteria |                |                                                            |                       |  |                       | ~      |  |  |  |  |  |
|-----------------|----------------|------------------------------------------------------------|-----------------------|--|-----------------------|--------|--|--|--|--|--|
| Absence Summary |                | EFFECTIVE DATES:<br>05 Avy 2023 - 04 August 2023<br>WITEM1 |                       |  |                       |        |  |  |  |  |  |
|                 |                |                                                            |                       |  |                       | - MITH |  |  |  |  |  |
| D D             |                |                                                            | _5_                   |  |                       |        |  |  |  |  |  |
| uic             | Absence Reason | Reason Description                                         | Leave Instances<br>22 |  | Tot Leave Days<br>648 |        |  |  |  |  |  |
| W1E861          | ORD            | Annual (Ordinary) Absence                                  | 11                    |  | 201                   | -      |  |  |  |  |  |
| W1E861          | PCS            | Abs in Conjunction w/PCS                                   | 4                     |  | 149                   |        |  |  |  |  |  |
| W1E861          | P4D            | Pass, Special 4-Day                                        | 2                     |  | 8                     |        |  |  |  |  |  |
| W1E861          | PLI            | MPLP-PrtI-Last increment                                   | 1                     |  | 54                    |        |  |  |  |  |  |
| W1E861          | CSP            | Career Skills Program                                      | 1                     |  | 118                   |        |  |  |  |  |  |
| W1E861          | HSE            | House Hunting                                              | 1                     |  | 10                    |        |  |  |  |  |  |
| W1E861          | TNA            | Terminal/Transition Abs                                    | 1                     |  | 93                    |        |  |  |  |  |  |
| W1E861          | CON            | Convalescent Absence                                       | 1                     |  | 15                    |        |  |  |  |  |  |
|                 |                |                                                            |                       |  |                       |        |  |  |  |  |  |

| Search | Search Criteria 6 |            |                   |            |          |         |                               |                                 |           |                   |                                  |                     |          |          | ~           |                       |             |            |                   |               |                  |           |                      |           |           |                   |
|--------|-------------------|------------|-------------------|------------|----------|---------|-------------------------------|---------------------------------|-----------|-------------------|----------------------------------|---------------------|----------|----------|-------------|-----------------------|-------------|------------|-------------------|---------------|------------------|-----------|----------------------|-----------|-----------|-------------------|
| Absenc | e Sumr            | nary       |                   |            |          |         |                               |                                 |           | EFF<br>05 July 20 | ECTIVE DATES:<br>023 - 04 August | UIC:<br>2023 W1E861 |          |          |             |                       |             |            |                   |               |                  |           |                      |           |           | ~                 |
| Absonc | e Detai           | l          |                   |            |          |         |                               |                                 |           |                   |                                  |                     |          |          |             |                       |             |            |                   |               |                  |           |                      |           |           | ^                 |
|        |                   | 1.1        | Member            |            |          | Absence | Absence                       | Reason                          | Departure |                   |                                  |                     | Adoption | Duration | Transaction | Absence               | Absence     | Supervisor | First             | Contact       |                  | Govt      |                      |           |           |                   |
|        | J                 | Emplid     | Name              | Begin Date | End Date | Reason  | Description                   | Description                     | Date      | Return Date       | Birth Date                       | Foster Date         | Date     | Days     | Number      | Reason<br>Description | Type Option | ID         | Approver          | Name          | Phone            | Code      | Address 1            | Address 2 | Address 3 | City C            |
| 1      | STP               | 0000000000 | SSG JOHN<br>SMITH | 20230710   | 20230728 | ORD     | Chargeable<br>Absence         | (Ordinary)<br>Absence           | 20230710  | 20230728          |                                  |                     |          | 19       | 302321      |                       | CHG         | 0000000000 | SSG JOHN<br>SMITH | JANE<br>SMITH | 000/000-         | 411720017 | 0000 First<br>Street |           |           | REDMOND           |
| 7      | STP               | 0000000000 | SSG JOHN<br>SMITH | 20230606   | 20230729 | PLI     | Parental<br>Absence           | MPLP-Prtl-<br>Last<br>Increment |           |                   | :00000000                        |                     |          | 54       | 271179      |                       | KID         | 0000000000 | SSG JOHN<br>SMITH | JANE<br>SMITH | 000/000-         | 040185003 | 0000 First<br>Street |           |           | FORT<br>HUACHUCA  |
| 3      | STP               | 0000000000 | SSG JOHN<br>SMITH | 20230525   | 20230712 | PCS     | Chargeable<br>Absence         | Abs in<br>Conjunction<br>w/PCS  | 20230525  | 20230712          |                                  |                     |          | 49       | 438025      |                       | СНБ         | 0000000000 | SSG JOHN<br>SMITH | JANE<br>SMITH | 000/000-         | 200000103 | 0000 First<br>Street |           |           | LEAVENWOR'        |
| 4      | STP               | 0000000000 | SSG JOHN<br>SMITH | 20230713   | 20230722 | HSE     | Administrative<br>Absence     | House<br>Hunting                |           |                   |                                  |                     |          | 10       | 437853      |                       | ADM         | 0000000000 | SSG JOHN<br>SMITH | JANE<br>SMITH | 000/000-<br>0000 | 200000103 | 0000 First<br>Street |           |           | LEAVENWOR"        |
| 5      | STP               | 0000000000 | SSG JOHN<br>SMITH | 20230626   | 20230707 | ORD     | Chargeable<br>Absence         | Annual<br>(Ordinary)<br>Absence | 20230626  | 20230707          |                                  |                     |          | 12       | 195299      |                       | СНБ         | 0000000000 | SSG JOHN<br>SMITH | JANE<br>SMITH | 000/000-<br>0000 | 531960033 | 0000 First<br>Street |           |           | SEATTLE           |
| 6      | STP               | 0000000000 | SSG JOHN<br>SMITH | 20230505   | 20230830 | CSP     | Administrative<br>Absence     | Career Skills<br>Program        |           |                   |                                  |                     |          | 118      | 65735       |                       | ADM         | 0000000000 | SSG JOHN<br>SMITH | JANE<br>SMITH | 000/000-         | 040431003 | 0000 First<br>Street |           |           | SIERRA<br>VISTA   |
| 7      | STP               | 0000000000 | SSG JOHN<br>SMITH | 20230701   | 20230709 | ORD     | Chargeable<br>Absence         | Annual<br>(Ordinary)<br>Absence | 20230701  | 20230709          |                                  |                     |          | 9        | 693262      |                       | СНБ         | 0000000000 | SSG JOHN<br>SMITH | JANE<br>SMITH | 000/000-         | 401960055 | 0000 First<br>Street |           |           | GRANITE           |
| 8      | STP               | 0000000000 | SSG JOHN<br>SMITH | 20230729   | 20230801 | P4D     | Non-<br>Chargeable<br>Absence | Pass, Special<br>4-Day          |           |                   |                                  |                     |          | 4        | 875861      |                       | NCG         | 0000000000 | SSG JOHN<br>SMITH | JANE<br>SMITH | 000/000-<br>0000 | 040530019 | 0000 First<br>Street |           |           | TUCSON            |
| 9      | STP               | 0000000000 | SSG JOHN<br>SMITH | 20230802   | 20230831 | ORD     | Chargeable<br>Absence         | Annual<br>(Ordinary)<br>Absence | 20230802  | 20230831          |                                  |                     |          | 30       | 879763      |                       | снб         | 0000000000 | SSG JOHN<br>SMITH | JANE<br>SMITH | 000/000-<br>0000 | 040530019 | 0000 First<br>Street |           |           | TUCSON            |
| 10     | STP               | 0000000000 | SSG JOHN<br>SMITH | 20230612   | 20230705 | PCS     | Chargeable<br>Absence         | Abs in<br>Conjunction<br>w/PCS  | 20230612  | 20230715          |                                  |                     |          | 24       | 692406      |                       | снб         | 0000000000 | SSG JOHN<br>SMITH | JANE<br>SMITH | 000/000-<br>0000 | 200000103 | 0000 First<br>Street |           |           | LEAVENWOR         |
| 11     | STP               | 0000000000 | SSG JOHN<br>SMITH | 20230706   | 20230720 | CON     | Non-<br>Chargeable<br>Absence | Convalescent<br>Absence         |           |                   |                                  |                     |          | 15       | 620971      |                       | NCG         | 0000000000 | SSG JOHN<br>SMITH | JANE<br>SMITH | 000/000-         | 040431003 | 0000 First<br>Street |           |           | SIERRA<br>VISTA   |
| 12     | STP               | 0000000000 | SSG JOHN<br>SMITH | 20230629   | 20230705 | ORD     | Chargeable<br>Absence         | Annual<br>(Ordinary)<br>Absence | 20230629  | 20230705          |                                  |                     |          | 7        | 184651      |                       | CHG         | 0000000000 | SSG JOHN<br>SMITH | JANE<br>SMITH | 000/000-         | 081040077 | 0000 First<br>Street |           |           | GRAND<br>JUNCTION |
| 13     | STP               | 0000000000 | SSG JOHN<br>SMITH | 20230714   | 20230717 | P4D     | Non-<br>Chargeable            | Pass, Special<br>4-Day          |           |                   |                                  |                     |          | 4        | 771522      |                       | NCG         | 0000000000 | SSG JOHN<br>SMITH | JANE<br>SMITH | 000/000-         | 040370013 | 0000 First<br>Street |           |           |                   |

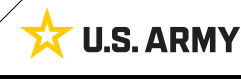